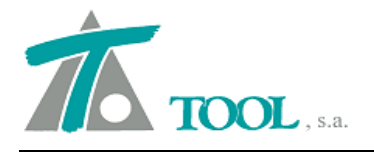

# MODIFICACIONES DEL CLIP DE LA VERSIÓN 1.27.81.324 A LA VERSIÓN 1.28.84.339

# • Selección de Tipos o capas en la Configuración del Editor Cartográfico.

Se añade la posibilidad de marcar o desmarcar todos los tipos existentes en la Cartografía. De esta forma podemos activar o desactivar fácilmente la visualización e impresión y considerar la cota de las entidades que pertenecen a los diferentes tipos o capas. Una vez posicionados en la columna sobre la que se desea actuar se ha de pulsar en la opción correspondiente.

| lden                        | Descrinción                      | Pluma          | Escala | Pinta | r líne | ( . | Marcar tod   |
|-----------------------------|----------------------------------|----------------|--------|-------|--------|-----|--------------|
|                             | beachpelon                       | , iaina        | limite | Pant  | Impr   | ŧ   | Desmarcar to |
| 1                           | Curva nivel fina                 | Gris oscuro S  | 0      | V     |        |     |              |
| 2                           | Geod,sica                        | Verde oscurr   | 0      |       |        |     |              |
| 3                           | Arista                           | Roio oscuro !  | 0      |       |        |     |              |
| 4                           | Borde                            | Roio Sólido    | 0      |       |        | III |              |
| 5                           | Objeto 2D                        | Amarillo Sólid | 0      |       |        |     |              |
| 6                           | Parcela                          | Magenta Sólic  | 0      |       |        |     |              |
| 7                           | Texto                            | Gris claro Só  | 0      |       |        |     | <u>.</u>     |
| 8                           | Punto                            | Gris claro Só  | 0      |       |        |     | Aña          |
| 9                           | Texto Cotas                      | Gris claro Só  | 0      |       |        |     | Der          |
| 11                          | TEXTO PRUEBA                     | Amarillo Sólid | 0      |       |        |     | DOIL         |
| 14                          | g                                | Roin Sólido    | 0      |       |        |     | Expor        |
| \ <mark>Gen</mark><br>lojas | erales 🕻 Texto / Símbolo 🔏 Símbo | lo ( Texto /   | i 0    |       | enter  | 1   | [ Impor      |

# • <u>Referencia de Arcén Interior.</u>

Se añade la línea de referencia del arcén interior (Berma, Acotamiento, Acostamento, SAP, etc.) para los listados y reportes.

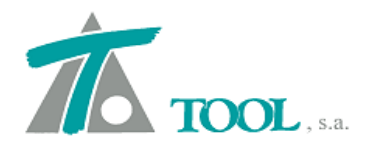

| COLOCOMPANY (COLOCUM) |                             |                           |                   |
|-----------------------|-----------------------------|---------------------------|-------------------|
|                       |                             |                           | Easter 10.09-2015 |
| Subtituio.            |                             |                           | recha. 10-03-2013 |
| 🗖 Apaisado            | 2                           |                           | 📝 Imprimir fecha  |
| Opciones de           | e listado                   |                           |                   |
| PK inicial            | 0+000                       | Intervalo                 | 20                |
| PK final              | 0+861,703                   | Profundidad<br>de la capa | 0,000             |
| 🔽 Estac               | ión múltiplo de intervalo   | Referencia                | Plataforma 💌      |
| En pro                | olongación de la plataforma | Plataforma                | Derecha 👻         |
|                       | Línea de referencia         | Distancia                 |                   |
|                       | Eje 👻                       | 0,0                       | 00                |
|                       | NO                          | 0.0                       | 00                |
|                       | Eje<br>Arcén int. izg.      |                           |                   |
|                       | Arcén int. der.             | 0,0                       | 00                |
|                       | Mediana der.                | 0,0                       | 00                |
|                       |                             |                           |                   |

• Selección de Líneas para el archivo TRV de exportación a los equipos de Topografía.

Se añade la opción para seleccionar las líneas a listar en el fichero TRV, pudiendo seleccionar terreno, taludes y cunetas, línea de plataforma, etc., de forma independiente, sin necesidad de exportar el terreno en el caso de que sólo interese la línea de la plataforma.

| portar transve                                                                  | rsales                                                                 |                 | ų.           | -   |
|---------------------------------------------------------------------------------|------------------------------------------------------------------------|-----------------|--------------|-----|
| Nombre del fiche                                                                | ero:                                                                   |                 |              |     |
| D:\07_TRABAJ                                                                    | OS PUBLICIDAD\12                                                       | PRUEBAS CLIP\GE | NERICO\1.trv |     |
| Estación inicial                                                                | 0+000                                                                  | Estación final  | 0+992,229    |     |
| Intervalo                                                                       | 20                                                                     | Línea           | Plataforma   | +   |
| Estaciones n     Incluir estacio     Plataforma     Peraltes     Incluir puntos | núltiplo del intervalo<br>nes singulares de:<br>s y sobreanchos<br>de: | Terreno ad      | ztivo        |     |
| Cunetas, ta                                                                     | aludes y muros                                                         |                 |              |     |
| I NO TEPERIT PU                                                                 | inus                                                                   | Aceptar         | Cance        | lar |

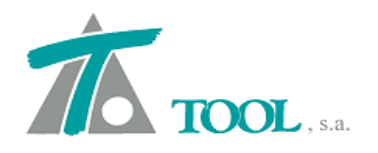

#### • Importación de trabajos (.trb).

Se revisan y actualizan los catálogos de capas de firme, catálogos de firme, firmes geométricos y vehículos al importar los ejes de un trabajo. De esta forma, además de incorporar a los catálogos del trabajo los que tenga el Eje, se eliminan automáticamente los duplicados.

#### • Firmes Geométricos.

Se permite asociar el concepto "ninguno" al resto si este no está asociado a ninguna capa definida.

| ٨                                                                            | Firme: FIRME_NUEVO                                                                                                    | Copiar firme                                                                                                    | Cambiar nombre                                                                    | Resto:                                                                     | NINGUNO<br>NINGUNO                                                              |                                                                |                                                                                              |                                                                         |                                                                                              |                                                                                    |            |
|------------------------------------------------------------------------------|----------------------------------------------------------------------------------------------------|----------------------------------------------------------------------------------------------------|-----------------------------------------------------------------------------------|----------------------------------------------------------------------------|---------------------------------------------------------------------------------|----------------------------------------------------------------|----------------------------------------------------------------------------------------------|-------------------------------------------------------------------------|----------------------------------------------------------------------------------------------|------------------------------------------------------------------------------------|------------|
| irme                                                                         | e izquierdo:                                                                                                    | copiar nime                                                                                                    | Campial nombre                                                                    | 9                                                                          | Helleno de bern<br>Zahorra Artificia                                            | nas<br>al                                                      |                                                                                              |                                                                         |                                                                                              | N. capa                                                                            | ıs:        |
| Т                                                                            | Сара                                                                                                    | Ref.Vertical                                                                                                    | Profundida                                                                        | Espesor                                                                    | Intermedia S-20<br>Base Bituminos                                               | )<br>a G-25                                                    | ef.Lateral                                                                                   | Sobre.l.                                                                | Ref.Lateral                                                                                  | Sobre.D.                                                                           | 1          |
| 1                                                                            | Relleno de bermas                                                                                                    | LIBRE                                                                                                    | 0,000                                                                             | 0,350                                                                      | Rodadura PA-1                                                                   | 2                                                              | RCÉN                                                                                         | 1,000                                                                   | ARCÉN                                                                                        | 1,000                                                                              | 1          |
| 2                                                                            | Zahorra Artificial                                                                                                    | ANTERIOR                                                                                                    | 0,000                                                                             | 0,400                                                                      | Riego de Adher                                                                  | rencia 0.8Kg/                                                  | m2ITERIOR                                                                                    | 1,000                                                                   | ANTERIOR                                                                                     | 0,000                                                                              |            |
| 3                                                                            | Rodadura PA-12                                                                                                    | LIBRE                                                                                                    | 0,000                                                                             | 0,040                                                                      | Riego de Imprin<br>Diego de Adher                                               | nacion 1,8Kg.                                                  | RCÉN                                                                                         | 0,050                                                                   | ARCÉN                                                                                        | 0,050                                                                              |            |
| 4                                                                            | Riego de Adherencia 0.8Kg/m2                                                                                                    |                                                                                                    |                                                                                   |                                                                            | niego de Adriel                                                                 | iencia 0,5Kg/                                                  | 1112                                                                                         |                                                                         |                                                                                              |                                                                                    |            |
| 5                                                                            | Intermedia S-20                                                                                                    | ANTERIOR                                                                                                    | 0,000                                                                             | 0,060                                                                      | 1,000                                                                           | 1,000                                                          | ANTERIOR                                                                                     | 0,050                                                                   | ANTERIOR                                                                                     | 0,050                                                                              |            |
| 6                                                                            | Riego de Adherencia 0,5Kg/m2                                                                                                    |                                                                                                    |                                                                                   |                                                                            |                                                                                 |                                                                | in an an an an an an an an an an an an an                                                    |                                                                         |                                                                                              | -                                                                                  |            |
| 7                                                                            | Zahorra Artificial                                                                                                    | ANTERIOR                                                                                                    | 0,000                                                                             | 0,180                                                                      | 1,000                                                                           | 1,000                                                          | ANTERIOR                                                                                     | 0,100                                                                   | ANTERIOR                                                                                     | 0,100                                                                              |            |
| 0                                                                            | Riego de Imprimacion 1.8Kg/m2                                                                                                    |                                                                                                    |                                                                                   |                                                                            |                                                                                 |                                                                | in an an an an an an an an an an an an an                                                    |                                                                         |                                                                                              | -                                                                                  |            |
| D                                                                            | nego de imprimación riongrite                                                                                                    |                                                                                                    |                                                                                   |                                                                            |                                                                                 |                                                                |                                                                                              |                                                                         |                                                                                              |                                                                                    |            |
| 9                                                                            | Zahorra Artificial                                                                                                    | ANTERIOR                                                                                                    | 0,000                                                                             | 0,400                                                                      | 1,000                                                                           | 1,000                                                          | ANTERIOR                                                                                     | 0,100                                                                   | ANTERIOR                                                                                     | 0,100                                                                              |            |
| o<br>9<br>10<br>Aí                                                           | Xahorra Artificial<br>Riego de Imprimacion 1,8Kg/m2<br>ñadir capa Borrar capa                                                                                                    | ANTERIOR<br>Copiar capa                                                                                          | 0,000<br>Insertar capa                                                            | 0,400<br>Copiar dere                                                       | 1,000  <br>cho] Invertir                                                        | 1,000                                                          | ANTERIOR                                                                                     | 0,100                                                                   | ANTERIOR                                                                                     | 0,100                                                                              |            |
| o<br>9<br>10<br>Af                                                           | Adorra Artificial<br>Riego de Imprimacion 1,8Kg/m2<br>ñadir capa Borrar capa<br>e derecho:                                                                                                    | ANTERIOR<br>Copiar capa                                                                                          | 0,000                                                                             | 0,400<br>Copiar dere                                                       | 1,000<br>cho Invertir                                                           | 1,000                                                          | ANTERIOR                                                                                     | 0,100                                                                   | ANTERIOR Ref. Lateral                                                                        | 0,100<br>N. capa                                                                   | IS:        |
| o<br>9<br>10<br>Af                                                           | Tahorra Artificial       Riego de Imprimacion 1,8Kg/m2       ñadir capa       Borrar capa       e derecho:       Capa                                                                                                    | ANTERIOR<br>Copiar capa                                                                                          | 0,000                                                                             | 0,400<br>Copiar dere<br>Espesor                                            | 1,000<br>cho) Invertir<br>Talud I.                                              | 1,000                                                          | ANTERIOR<br>Ref.Lateral                                                                      | 0,100<br>Sobre.I.                                                       | ANTERIOR<br>Ref.Lateral                                                                      | 0,100<br>N. capa<br>Sobre.D.                                                       | 15:        |
| 0<br>9 .<br>10<br>Af                                                         | Tabora Artificial<br>Riego de Imprimacion 1,8Kg/m2<br>ñadir capa Borrar capa e<br>e derecho:<br>Capa<br>Relleno de bermas<br>Zabora A difícial                                                                                                    | ANTERIOR<br>Copiar capa<br>Ref.Vertical<br>LIBRE                                                                 | 0,000<br>Insertar capa<br>Profundida<br>0,000                                     | 0,400<br>Copiar dere<br>Espesor<br>0,350                                   | 1,000<br>.cho) Invertir<br>Talud I.<br>1,500                                    | 1,000                                                          | ANTERIOR<br>Ref.Lateral<br>ARCÉN                                                             | 0,100<br>Sobre.I.<br>1,000                                              | ANTERIOR<br>Ref.Lateral<br>ARCÉN                                                             | 0,100<br>N. capa<br>Sobre.D.<br>1,000                                              | IS:        |
| 0<br>9<br>10<br>Ai                                                           | Zahorra Artificial<br>Riego de Imprimacion 1,8Kg/m2<br>ñadir capa Borrar capa<br>e derecho:<br>Capa<br>Relleno de bermas<br>Zahorra Artificial<br>Podedure 20, 12                                                                                                    | ANTERIOR<br>Copiar capa<br>Ref.Vertical<br>LIBRE<br>ANTERIOR<br>LIBRE                                            | 0,000<br>Insertar capa<br>Profundida<br>0,000<br>0,000                            | 0,400<br>Copiar dere<br>Espesor<br>0,350<br>0,400                          | 1,000<br>cho) Invertir<br>Talud I.<br>1,500<br>1,000                            | 1,000                                                          | ANTERIOR<br>Ref.Lateral<br>ARCÉN<br>ANTERIOR                                                 | 0,100<br>Sobre.l.<br>1,000<br>0,000                                     | ANTERIOR<br>Ref.Lateral<br>ARCÉN<br>ANTERIOR                                                 | 0,100<br>N. capa<br>Sobre.D.<br>1,000<br>1,000                                     | IS:        |
| 0<br>9<br>10<br>Af                                                           | Zahorra Artificial<br>Riego de Imprimacion 1,8Kg/m2<br>ñadir capa Borrar capa<br>e derecho:<br>Capa<br>Relleno de bermas<br>Zahorra Artificial<br>Rodadura PA-12<br>Bero de Adresancia 0.8Ko/m2                                                                                                    | ANTERIOR<br>Copiar capa<br>Ref.Vertical<br>LIBRE<br>ANTERIOR<br>LIBRE                                            | 0,000 Insertar capa Profundida 0,000 0,000 0,000                                  | 0,400<br>Copiar dere<br>Espesor<br>0,350<br>0,400<br>0,040                 | 1,000<br>cho) Invertir<br>Talud I.<br>1,500<br>1,500<br>1,000                   | 1,000<br>Talud D.<br>1,500<br>1,500<br>1,000                   | ANTERIOR<br>Ref.Lateral<br>ARCÉN<br>ANTERIOR<br>ARCÉN                                        | 0,100<br>Sobre.I.<br>1,000<br>0,000<br>0,050                            | ANTERIOR<br>Ref.Lateral<br>ARCÉN<br>ANTERIOR<br>ARCÉN                                        | 0,100<br>N. cape<br>Sobre.D.<br>1,000<br>1,000<br>0,050                            | 15:        |
| o<br>9 .<br>10<br>Ai<br>irme<br>1<br>2 .<br>3<br>4                           | Zahorra Artificial     Riego de Imprimacion 1,8Kg/m2     řádír capa     Borrar capa     e derecho:     Capa     Relleno de bermas     Zahorra Artificial     Rodadura PA-12     Riego de Adherencia 0.8Kg/m2     Intermentia 5.20                                                                                                   | ANTERIOR<br>Copiar capa<br>Ref.Vertical<br>LIBRE<br>ANTERIOR<br>LIBRE                                            | 0,000<br>Inseitar capa<br>Profundida<br>0,000<br>0,000<br>0,000                   | 0,400<br>Copiar dere<br>Espesor<br>0,350<br>0,400<br>0,040                 | 1,000<br>cho) Invertir<br>Talud I.<br>1,500<br>1,500<br>1,000                   | 1,000<br>Talud D.<br>1,500<br>1,500<br>1,000                   | ANTERIOR<br>Ref.Lateral<br>ARCÉN<br>ANTERIOR<br>ARCÉN                                        | 0,100<br>Sobre.I.<br>1,000<br>0,050<br>0,050                            | ANTERIOR<br>Ref.Lateral<br>ARCÉÑ<br>ANTERIOR<br>ARCÉN                                        | 0,100<br>N. capa<br>Sobre.D.<br>1,000<br>1,000<br>0,050                            | IS:        |
| o<br>9 .<br>10<br>Ai<br>irme<br>1<br>2 .<br>3<br>4<br>5<br>6                 | Zahorra Artificial     Riego de Imprimacion 1,8Kg/m2     řádir capa     Borrar capa     e derecho:     Capa     Relleno de bermas     Zahorra Artificial     Rodadura PA-12     Riego de Adherencia 0.8Kg/m2     Intermedia S-20     Riego de Adherencia 0.5Kg/m2                                                                   | ANTERIOR<br>Copiar capa                                                                                          | 0,000<br>Insertar capa<br>Profundida<br>0,000<br>0,000<br>0,000                   | 0,400<br>Copiar dere<br>Espesor<br>0,350<br>0,400<br>0,040<br>0,060        | 1,000<br>cho) Invertir<br>Talud I.<br>1,500<br>1,500<br>1,000<br>1,000          | 1,000                                                          | ANTERIOR<br>Ref.Lateral<br>ARCÉN<br>ANTERIOR<br>ARCÉN<br>ANTERIOR                            | 0,100<br>Sobre.I.<br>1,000<br>0,000<br>0,050<br>0,050                   | ANTERIOR<br>Ref.Lateral<br>ARCÉÑ<br>ANTERIOR<br>ANTERIOR                                     | 0,100<br>N. capa<br>Sobre.D.<br>1,000<br>1,000<br>0,050<br>0,050                   | ıs:        |
| o<br>9 .<br>10<br>Ai<br>irme<br>1<br>2 .<br>3<br>4<br>5<br>6<br>7            | Zahorra Artificial Riego de Imprimacion 1,8Kg/m2     ñadir capa     Borrar capa     capa Relleno de bermas Zahorra Artificial Rodadura PA-12 Riego de Adherencia 0.8Kg/m2 Intermedia S-20 Riego de Adherencia 0,5Kg/m2 Zahorra Artificial                                                                                           | ANTERIOR<br>Copiar capa<br>LIBRE<br>ANTERIOR<br>LIBRE<br>ANTERIOR<br>ANTERIOR                                    | 0,000<br>Insertar capa<br>Profundida<br>0,000<br>0,000<br>0,000<br>0,000          | 0,400<br>Copiar dere<br>0,350<br>0,400<br>0,040<br>0,040<br>0,060          | 1,000<br>cho Invertir<br>Talud I.<br>1,500<br>1,500<br>1,000<br>1,000           | 1,000                                                          | ANTERIOR<br>Ref.Lateral<br>ARCÉN<br>ANTERIOR<br>ANTERIOR<br>ANTERIOR                         | 0,100<br>Sobre.I.<br>1,000<br>0,050<br>0,050<br>0,050                   | ANTERIOR<br>Ref.Lateral<br>ARCÉN<br>ANTERIOR<br>ANTERIOR<br>ANTERIOR                         | 0,100<br>N. cape<br>Sobre.D.<br>1,000<br>0,050<br>0,050<br>0,050                   | s: [       |
| 0<br>9<br>10<br>Ai<br>irme<br>1<br>2<br>3<br>4<br>5<br>6<br>7<br>8           | Zahorra Artificial Riego de Imprimacion 1,8Kg/m2      ňadir capa     Borrar capa     Capa Relleno de bermas Zahorra Artificial Rodadura PA-12 Riego de Adherencia 0.8Kg/m2 Intermedia S-20 Riego de Adherencia 0,5Kg/m2 Zahorra Artificial Riego de Imprimacion 1,8Kg/m2                                                            | ANTERIOR<br>Copiar capa<br>Libre<br>ANTERIOR<br>LIBRE<br>ANTERIOR<br>ANTERIOR                                    | 0,000<br>Insertar capa<br>Profundida<br>0,000<br>0,000<br>0,000<br>0,000          | 0,400<br>Copiar dere<br>0,350<br>0,400<br>0,040<br>0,040<br>0,060<br>0,180 | 1,000<br>cho) Invertir<br>Talud I.<br>1,500<br>1,500<br>1,000<br>1,000          | 1,000<br>Talud D.<br>1,500<br>1,500<br>1,000<br>1,000          | ANTERIOR<br>Ref.Lateral<br>ARCÉN<br>ANTERIOR<br>ANTERIOR<br>ANTERIOR                         | 0,100<br>Sobre.l.<br>1,000<br>0,050<br>0,050<br>0,050<br>0,100          | ANTERIOR<br>Ref.Lateral<br>ARCÉN<br>ANTERIOR<br>ANTERIOR<br>ANTERIOR                         | 0,100<br>N. capa<br>Sobre.D.<br>1,000<br>0,050<br>0,050<br>0,100                   | <b>IS:</b> |
| o<br>9<br>10<br>Ai<br>irme<br>1<br>2<br>3<br>4<br>5<br>6<br>6<br>7<br>8<br>9 | Zahorra Artificial     Relego de Imprimacion 1,8Kg/m2     ñadir capa     Borrar capa     capa     Relleno de bermas     Zahorra Artificial     Rodadura PA-12     Riego de Adherencia 0.8Kg/m2     Intermedia S-20     Riego de Adherencia 0,5Kg/m2     Zahorra Artificial     Riego de Imprimacion 1,8Kg/m2     Zahorra Artificial | ANTERIOR<br>Copiar capa<br>Copiar capa<br>Ref. Vertical<br>LIBRE<br>ANTERIOR<br>ANTERIOR<br>ANTERIOR<br>ANTERIOR | 0,000<br>Insertar capa<br>Profundida<br>0,000<br>0,000<br>0,000<br>0,000<br>0,000 | 0,400<br>Copiar dere<br>0,350<br>0,400<br>0,040<br>0,060<br>0,180<br>0,400 | 1,000<br>cho) Invertir<br>Talud I.<br>1,500<br>1,500<br>1,000<br>1,000<br>1,000 | 1,000<br>Talud D.<br>1,500<br>1,000<br>1,000<br>1,000<br>1,000 | ANTERIOR<br>Ref.Lateral<br>ARCÉN<br>ANTERIOR<br>ANTERIOR<br>ANTERIOR<br>ANTERIOR<br>ANTERIOR | 0,100<br>Sobre.l.<br>1,000<br>0,050<br>0,050<br>0,050<br>0,100<br>0,100 | ANTERIOR<br>Ref.Lateral<br>ARCÉN<br>ANTERIOR<br>ANTERIOR<br>ANTERIOR<br>ANTERIOR<br>ANTERIOR | 0,100<br>N. capa<br>Sobre.D.<br>1,000<br>1,000<br>0,050<br>0,050<br>0,100<br>0,100 | IS: [      |
| 9<br>9<br>10<br>10<br>10<br>10<br>10<br>10                                   | Zahorra Artificial Riego de Imprimacion 1,8Kg/m2  řiadir capa Borrar capa e derecho:      Capa Relleno de bermas Zahorra Artificial Rodadura PA-12 Riego de Adherencia 0.8Kg/m2 Intermedia S-20 Riego de Adherencia 0.5Kg/m2 Zahorra Artificial Riego de Imprimacion 1,8Kg/m2 Zahorra Artificial Riego de Imprimacion 1,8Kg/m2      | ANTERIOR<br>Copiar capa<br>Copiar capa<br>Ref. Vertical<br>LIBRE<br>ANTERIOR<br>ANTERIOR<br>ANTERIOR<br>ANTERIOR | 0,000<br>Insertar capa<br>Profundida<br>0,000<br>0,000<br>0,000<br>0,000<br>0,000 | 0,400<br>Copiar dere<br>0,350<br>0,400<br>0,040<br>0,060<br>0,180<br>0,180 | 1,000<br>cho) Invertir<br>Talud I.<br>1,500<br>1,500<br>1,000<br>1,000<br>1,000 | 1,000<br>Talud D.<br>1,500<br>1,000<br>1,000<br>1,000<br>1,000 | ANTERIOR<br>Ref.Lateral<br>ARCÉN<br>ANTERIOR<br>ANTERIOR<br>ANTERIOR<br>ANTERIOR<br>ANTERIOR | 0,100<br>Sobre.l.<br>1,000<br>0,050<br>0,050<br>0,050<br>0,100<br>0,100 | ANTERIOR<br>Ref.Lateral<br>ARCÉN<br>ANTERIOR<br>ANTERIOR<br>ANTERIOR<br>ANTERIOR             | 0,100<br>N. capa<br>Sobre.D.<br>1,000<br>1,000<br>0,050<br>0,050<br>0,100<br>0,100 | 15:        |

También se han añadido las opciones de "Copiar izquierdo" que facilita la definición del firme cuando las capas sean iguales a izquierda y derecha del eje e "Invertir" para doble calzada o cuerpo con firme igual en ambas.

En esta revisión también se mejora la exportación a DXF de la sección transversal, permitiendo que cada capa del firme mantenga el nombre con el que está definida y la pluma asignada a cada una de ellas.

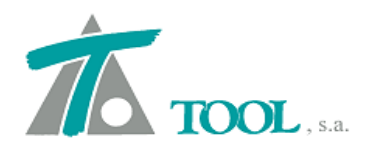

| Linea Politinea Circulo Arco           | I     + ↓ * Desplazar     O Girar     / ·       I     • ↓ * Osplazar     O Girar     / ·       I     • ↓ * Osplazar     A Simetria     I ·       I     • ↓ * Osplazar     I ·     I ·       I     • ↓ * Osplazar     I ·       I <th>Compared and a set of the set of the s</th> <th>Image: Contract of the second second seco</th> | Compared and a set of the set of the s | Image: Contract of the second second seco |
|----------------------------------------|----------------------------------------------------------------------------------------------------|----------------------------------------------------------------------------------------------------|----------------------------------------------------------------------------------------------------|
| [-][Superior][Estructura alámbrica 20] |                                                                                                    | Y * Carriera_Subrasades         Y * Carriera_Subrasades         Y * Carriera_Subrasades         Y * Carriera_Subrasades                                                                                                    |                                                                                                    |
|                                        |                                                                                                    |                                                                                                    |                                                                                                    |

Se añade la posibilidad de seleccionar en la cubicación de firmes geométricos la margen a cubicar, por si necesitamos una medición parcial.

| ipresora:                            | LI DI MICHIO                                                                                                  | BCI                                                             |                                                                                                    | •                                                      | Fro                            | piedad                         |
|--------------------------------------|----------------------------------------------------------------------------------------------------|-----------------------------------------------------------------|----------------------------------------------------------------------------------------------------|--------------------------------------------------------|--------------------------------|--------------------------------|
| ubtítulo:                            | -                                                                                                    |                                                                 |                                                                                                    | Fecha                                                  | a: 11-09                       | 9-2015                         |
| Apaisa                               | obe                                                                                                    |                                                                 |                                                                                                    |                                                        | mprimir fe                     | cha                            |
| propieda                             | des de listado                                                                                                |                                                                 |                                                                                                    |                                                        |                                |                                |
| 🔽 Com                                | ección por cur<br>iir salto de pág                                                                            | vatura<br>ina                                                   | <ul> <li>Mostrar áre</li> <li>Incluir punti</li> <li>Apaisado</li> </ul>                                                                                                    | as<br>os de cambio                                     | o de plata                     | iforma                         |
| and a                                | 1.5                                                                                                    | Calzada                                                         | Ambas                                                                                                    | •                                                      |                                |                                |
|                                      |                                                                                                    |                                                                 |                                                                                                    |                                                        |                                |                                |
| Tramos:                              |                                                                                                    |                                                                 | Ambas<br>Izquierda                                                                                                    |                                                        |                                | 1                              |
| Tramos:                              | Ti<br>/IAL S1 - PRA                                                                                           | amo<br>TICA SECI                                                | Ambas<br>Izquierda<br>Derecha<br>CON TL, 0.00                                                                                                    | Es                                                     | sta. Fin.<br>+100,000          | Int<br>20                      |
| Tramos:                              | Ti<br>/IAL S1 - PRAI                                                                                          |                                                                 | Ambas<br>Izquierda<br>Derecha                                                                                                    | Es<br>10.000 0+                                        | sta. Fin.<br>+100,000          | <b>Int</b><br>20               |
| Tramos:                              | Ti<br>/IAL S1 - PRA<br>Marcar too                                                                             | amo<br>TICA SEC<br>dos                                          | Ambas<br>Izquierda<br>Derecha                                                                                                    | Desmarcar                                              | sta. Fin.<br>⊦100,000<br>todos | Int<br>20                      |
| Tramos:                              | TI<br>VIAL S1 - PRAI<br>Marcar too<br>a firme: (como<br>De                                                    | amo<br>TCA SEC<br>dos<br>máximo se j<br>:nominaci               | Ambas<br>Izquierda<br>Derecha<br>Dirow TL Avou<br>Dueden marcar<br>Ón                                                                                                    | Desmarcar<br>ocho)                                     | sta. Fin.<br>+100,000<br>todos | Int<br>20                      |
| Tramos:                              | Ti<br>VAL S1 - PRA<br>Marcar too<br>e firme: (como<br>De<br>eno de bermas                                     | amo<br>Tico SEC<br>dos )<br>máximo se j<br>enominaci            | Ambas<br>Izquierda<br>Derecha<br>Derech | Desmarcar<br>ocho)<br>RB                               | sta. Fin.<br>+100,000<br>todos | Int<br>20                      |
| Capas d                              | Ti<br>VAL S1 - PRA<br>Marcar too<br>e firme: (como<br>De<br>eno de bermas<br>orra Artificial                  | amo<br>Tico SEC<br>dos )<br>máximo se j<br>enominaci<br>s       | Ambas<br>Izquierda<br>Derecha<br>Signi Til Angi<br>Dueden marcar<br>ón                                                                                                    | Desmarcar<br>ocho)<br>RB<br>ZA                         | sta. Fin.<br>+100,000<br>todos | Int<br>20                      |
| Tramos:                              | Ti<br>IAL S1 - PRA<br>Marcar too<br>e firme: (como<br>De<br>eno de bermas<br>orra Artificial<br>rrmedia S-20  | amo<br>TICA SEC<br>dos<br>máximo se j<br>enominacia             | Ambas<br>Izquierda<br>Derecha<br>Signi Til Andi<br>Dueden marcar                                                                                                    | Desmarcar<br>ocho)<br>RB<br>ZA<br>S-20                 | sta. Fin.<br>+100,000<br>todos | Int<br>20                      |
| Capas d<br>V Rell<br>V Rell<br>V Sah | Ti<br>Marcar too<br>e firme: (como<br>De<br>eno de bermas<br>orra Artificial<br>rmedia S-20<br>e Bituminosa 0 | amo<br>TICA SEC<br>dos<br>máximo se p<br>enominaci<br>s<br>3-25 | Ambas<br>Izquierda<br>Derecha<br>SIGNITI A.QU<br>pueden marcar<br>ón                                                                                                    | Desmarcar<br>ocho)<br>Cabe<br>RB<br>ZA<br>S-20<br>G-25 | sta. Fin.<br>+100,000<br>todos | Int<br> 20<br> }<br> <br> <br> |

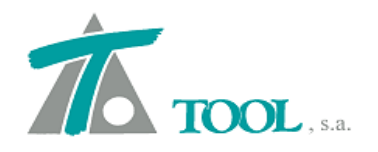

# • Mediciones de Obra Ejecutada en planos de transversal.

Se pueden añadir en los textos de los planos de transversales las mediciones de la Obra Ejecutada, creando los textos y asociando las cubicaciones que nos interese representar en los planos del terreno de Obra Ejecutada seleccionado.

| CRD            |        |                  | Texto:   |                                              |       |
|----------------|--------|------------------|----------|----------------------------------------------|-------|
| Med. Desm. O.E |        | <-<br>->         | Med.     | adir Eliminar                                |       |
| Volúmenes      | Superf | icies            |          | Firmes                                       |       |
| Explanadas     | Ferroc | arriles          |          | Canales                                      |       |
| -              | •      |                  | *        |                                              | *     |
| Capas de firme |        |                  |          |                                              |       |
|                |        |                  | •        |                                              |       |
| Cotas          |        | Cubicación       | entre te | rrenos                                       |       |
|                | •      |                  | •        | 01 Cimiento enero 09                         |       |
|                |        |                  |          | 01 Cimiento enero 09                         | - 240 |
|                |        | Cubicación       | de sane  | 0                                            |       |
|                | _      |                  |          | SANEOS                                       | - 4   |
|                | Cub    | picación de obra | ejecuta  | ida                                          |       |
|                | 0.     | E.Desmonte       | •        | 001PRODUCCION (05-                           | -21 🔻 |
|                | -      |                  |          | 001PRODUCCION (05-<br>002PRODUCCION (06-     | 2008) |
| Exportai       | i Lai  |                  |          | 003PRODUCCION (07-                           | 2008) |
|                |        |                  |          | 004PRODUCCION (08-                           | 2008) |
|                |        |                  |          | 005PRODUCCION (09-                           | 2008) |
|                |        |                  |          | 007PRODUCCION (11-                           | 2008  |
|                |        |                  |          | 008PRODUCCION (02-                           | 2009) |
|                |        |                  |          | 009PRODUCCION (03-                           | 2009) |
|                |        |                  |          | Alimar (03-2009)                             | 2000) |
|                |        |                  |          | 010PRODUCCION (04-                           | 2009) |
|                |        |                  |          | 012PRODUCCION (05-                           | -2009 |
|                |        |                  |          | 013PRODUCCION (07-                           | 2009  |
|                |        |                  |          | a was to a a a a a a a a a a a a a a a a a a |       |

#### • Selección de terreno para su rotulación en el plano de transversales.

Hasta la fecha, al crear un plano de transversales las distancias y cotas rotuladas eran siempre las del terreno activo. Ahora se permite seleccionar el terreno a rotular en el plano de transversales, aunque se sigue poniendo por defecto el activo.

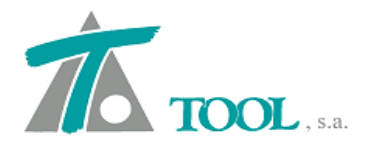

| (Re                          | educción: Un te                                                                        | 99000 a 697<br>rcio)                                   | 98744) (Copia                                                    | as: 1                            | )                                                                                                    |     | Cambiar                 |
|------------------------------|----------------------------------------------------------------------------------------|--------------------------------------------------------|------------------------------------------------------------------|----------------------------------|----------------------------------------------------------------------------------------------------|-----|-------------------------|
|                              | Marcar todos                                                                           |                                                        |                                                                  |                                  | Desr                                                                                                    | mar | car todos               |
| 122                          | Tramo                                                                                  | Esta. Ini.                                             | Esta. Fin.                                                       | In                               | Terreno                                                                                                    |     |                         |
| 1                            | MODIFICADO                                                                             | 1+000,000                                              | 12+551,76                                                        | 2                                | [Te]_tn campi                                                                                                    | -   |                         |
| E<br>V 0                     | scala×<br>ptimización del<br>Nº de perfil                                              | 100<br>espacio<br>es en                                | Escala Y                                                         | le p                             | Te_UTE<br>Te_UTE DESB<br>Te_UTE desbin<br>Te_UTE expla<br>Te_VOLADUF<br>Te_VOLADUF<br>Te_Voladura<br>Te_Voladura<br>Te_Voladura<br>Te_Voladura     |     | ervalo<br>istentes<br>2 |
| V M<br>M<br>E<br>Incre<br>Di | lediciones<br>lediciones corre<br>staciones creci<br>mentos respect<br>bujar increment | gida por curv<br>entes hacia a<br>o al revestimi<br>os | vatura [<br>irriba Refe<br>ento<br>) Puntos exis<br>) Incremento | I (<br>I<br>erer<br>ster<br>) ar | Te_Voladura<br>Te_Voladura<br>Te_Voladura<br>Te_Voladura<br>Te_Voladura<br>Te_Voladura<br>Te_Voladura<br>Te_Voladura<br>Te_Voladura<br>Te_Voladura |     | 6                       |
| M                            | lás>>                                                                                  | DXF                                                    | Previsualiza                                                     |                                  | Te_aaaaaaaa<br>Te_anulado U<br>Te_cimiento 5<br>Te_excavacic<br>Te_saneo ser<br>(Te_th campo<br>Te_th campo<br>Te_uth madii:                       | III | Cancelar                |

# • Opciones de rotulación en planta.

Se han añadido y habilitado las opciones de rotulación en planta que no estaban activas para todas las versiones, fundamentalmente para la rotulación de peraltes o sobreelevaciones, puntos altos y bajos, etc., así como las posición de los mismos.

| Datos Globales de rotu<br>General<br>Estaciones<br>Singulares<br>Curvas<br>Viarios | Iación 3,0<br>Tamaño de los rótulos (mm): 3,0<br>Ø Rotular título del eje<br>Ø Puntos altos y bajos<br>Ø Anchos de calzada<br>Sobreelevaciones<br>Pendientes<br>Hitos | Datos Globales de ro<br>General<br>E staciones<br>Singulares<br>Curvas<br>Varios | vtulación<br>✓ Mostrar singulares<br>Tamaño marcas (mm): 56.0<br>Dirección de los rótulos: Contraria al centro<br>Hacia el centro<br>Hacia el centro<br>Hacia el centro<br>Hacia el centro<br>Laquierda<br>Derecha |
|------------------------------------------------------------------------------------|----------------------------------------------------------------------------------------------------|----------------------------------------------------------------------------------|----------------------------------------------------------------------------------------------------|
|                                                                                    | Aceptar Cancelar                                                                                                    |                                                                                  | Aceptar Cancelar                                                                                                    |

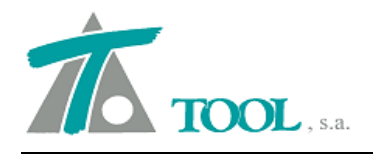

# • Tabla de curvas en planos de Planta.

Se ha mejorado la creación de planos de planta y la exportación a DXF. No se generan los cuadros y tablas de curvas de aquellos Ejes que no estén visibles en la columna del Árbol de Trabajo correspondiente.

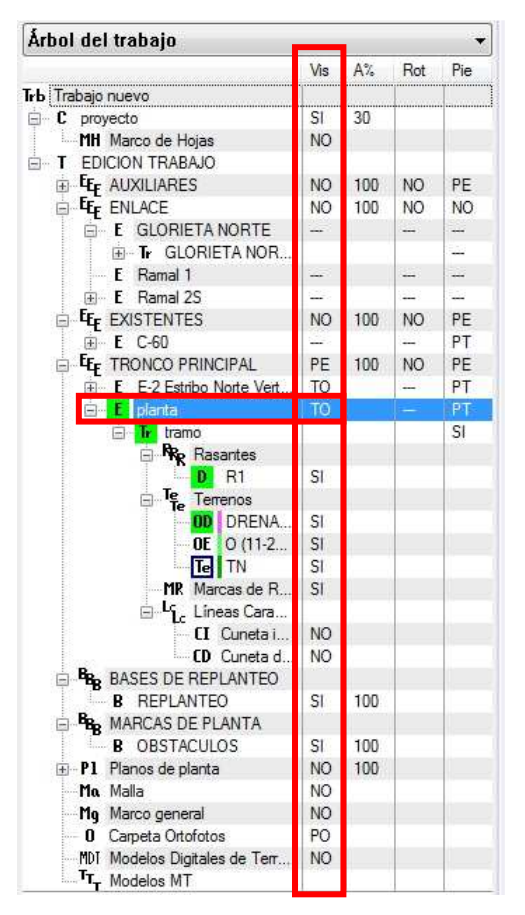

# • Criterio de subrasante en mediana o separador central en doble calzada.

Se ha añadido una opción para definir el comportamiento de la subrasante en la zona de mediana, faja central o separador central en doble calzada o cuerpo.

Se permiten dos opciones:

Hasta vértice de mediana o Prolongación de subrasantes.

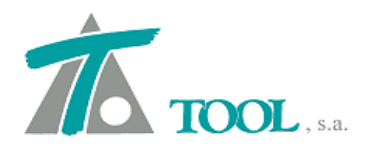

• La primera opción une las líneas de subrasante de cada margen hasta intersectar el vértice de la cuneta de mediana.

| orona | Sobreelevacione                | es Pendientes           | Paviment | o Fajas sep.cent.    | Despejes              | Ampliaci  | 8 |
|-------|--------------------------------|-------------------------|----------|----------------------|-----------------------|-----------|---|
| Glot  | pal                            | Valor global<br>defecto | o por (  | Global               | Valor glob<br>defecto | pal o por |   |
| -     | Tipo                           | Ber. y prof.            | •        | 🗍 Berma izq.         |                       | 1,000     |   |
| 🕅 F   | Prof. F.Sep.Cen.               | [                       | 0,650    | 🗍 Pte. berma izq.    |                       | 4,000     |   |
|       | Distancia <mark>a</mark> l eje |                         | 0,000    | 🗍 Berma der.         |                       | 1,000     |   |
|       | Talud cuneta                   |                         | 6,000    | 🗍 Pte, berma der.    |                       | 4,000     |   |
| - F   | Posic. talud                   | Superior                |          |                      |                       |           |   |
|       | Г                              |                         | î.       |                      |                       |           |   |
|       |                                | Criterio de subri       | asante:  | lasta vértice median | a                     | <b></b>   |   |
|       | L                              |                         |          |                      |                       |           |   |
|       |                                |                         |          |                      |                       |           |   |
|       |                                |                         |          |                      |                       |           |   |
|       |                                |                         |          |                      |                       |           |   |
|       |                                |                         | 1        | Acostar              | Cancelar              | Annet     |   |

• La segunda, prolonga las líneas de subrasante con su pendiente hasta intersectar la rama de la cuneta de mediana.

| Corona       Sobreelevaciones       Pendientes       Pavimento       Fajas sep.cent.       Despejes       Ampliaci       >         Global       Valor global o por<br>defecto       Global       Valor global o por<br>defecto       Global       Valor global o por<br>defecto         Tipo       Ber, y prof.            Berma izq.          1.000          Prof. F.Sep.Cen.          0.650           Pte. berma izq.          4.000          Distancia al eje          0.000           Berma der.          1.000          Talud cuneta          6.000           Pte. berma der.          4.000          Posic. talud          Superior           Criterio de subrasante:           Prolongación subrasantes | Corona       Sobreelevaciones       Pendientes       Pavimento       Fajas sep.cent.       Despejes       Ampliaci (*)*         Global       Valor global o por<br>defecto       Global       Valor global o por<br>defecto       Slobal       Valor global o por<br>defecto         Tipo       Ber.y prof. <ul> <li>Berma izq.</li> <li>1.000</li> <li>Pte. berma izq.</li> <li>4.000</li> </ul> Distancia al eje       0.000       Berma der.       1.000         Talud cuneta       6.000       Pte. berma der.       4.000         Posic. talud       Superior             Criterio de subrasante:       Prolongación subrasantes | Corona       Sobreelevaciones       Pendientes       Pavimento       Fajas sep.cent.       Despejes       Ampliaci ( )         Global       Valor global o por<br>defecto       Global       Valor global o por<br>defecto         Tipo       Ber, y prof. <ul> <li>Berma izq.</li> <li>1,000</li> <li>Prof. F. Sep.Cen.</li> <li>0,650</li> <li>Pte. berma izq.</li> <li>4,000</li> <li>Distancia al eje</li> <li>0,000</li> <li>Berma der.</li> <li>1,000</li> <li>Pte. berma der.</li> <li>4,000</li> <li>Posic. talud</li> <li>Superior</li> <li>Criterio de subrasante:</li> <li>Prolongación subrasantes</li> <li>Interior</li> <li>Prolongación subrasantes</li> <li>Interior</li> <li>Interior<th>Corona       Sobreelevaciones       Pendientes       Pavimento       Fajas sep.cent.       Despejes       Ampliaci ( )         Global       Valor global o por<br/>defecto       Global       Valor global o por<br/>defecto       Valor global o por<br/>defecto         Tipo       Ber.y prof.        <ul> <li>Berma izq.</li> <li>1,000</li> <li>Prof. F.Sep.Cen.</li> <li>0,650</li> <li>Pte. berma izq.</li> <li>4,000</li> <li>Distancia al eje</li> <li>0,000</li> <li>Berma der.</li> <li>1,000</li> <li>Talud cuneta</li> <li>6,000</li> <li>Pte. berma der.</li> <li>4,000</li> <li>Criterio de subrasante:</li> <li>Prolongación subrasantes</li> <li>Interior</li> <li>Prolongación subrasantes</li> <li>Interior</li> <li>Interior</li> <l< th=""></l<></ul></th></li></ul> | Corona       Sobreelevaciones       Pendientes       Pavimento       Fajas sep.cent.       Despejes       Ampliaci ( )         Global       Valor global o por<br>defecto       Global       Valor global o por<br>defecto       Valor global o por<br>defecto         Tipo       Ber.y prof. <ul> <li>Berma izq.</li> <li>1,000</li> <li>Prof. F.Sep.Cen.</li> <li>0,650</li> <li>Pte. berma izq.</li> <li>4,000</li> <li>Distancia al eje</li> <li>0,000</li> <li>Berma der.</li> <li>1,000</li> <li>Talud cuneta</li> <li>6,000</li> <li>Pte. berma der.</li> <li>4,000</li> <li>Criterio de subrasante:</li> <li>Prolongación subrasantes</li> <li>Interior</li> <li>Prolongación subrasantes</li> <li>Interior</li> <li>Interior</li> <l< th=""></l<></ul> |
|----------------------------------------------------------------------------------------------------|----------------------------------------------------------------------------------------------------|----------------------------------------------------------------------------------------------------|----------------------------------------------------------------------------------------------------|
| Global       Valor global o por<br>defecto       Global       Valor global o por<br>defecto         Tipo       Ber, y prof.       Berma izq.       1,000         Prof. F.Sep.Cen.       0,650       Pte. berma izq.       4,000         Distancia al eje       0,000       Berma der.       1,000         Talud cuneta       6,000       Pte. berma der.       4,000         Posic. talud       Superior       Valor global o por       4,000         Criterio de subrasante:       Prolongación subrasantes       Valor global o por                                                                                                    | Global       Valor global o por<br>defecto       Global       Valor global o por<br>defecto         Tipo       Ber. y prof.       Berna izq.       1.000         Prof. F.Sep.Cen.       0.650       Pte. berma izq.       4.000         Distancia al eje       0.000       Berna der.       1.000         Talud cuneta       6.000       Pte. berma der.       4.000         Posic. talud       Superior       Valor global o por         Criterio de subrasante:       Prolongación subrasantes                                                                                                    | Global       Valor global o por<br>defecto       Global       Valor global o por<br>defecto         Tipo       Ber.y prof.       Berma izq.       1,000         Prof. F.Sep.Cen.       0,650       Pte. berma izq.       4,000         Distancia al eje       0,000       Berma der.       1,000         Talud cuneta       6,000       Pte. berma der.       4,000         Posic. talud       Superior       Valor global o por<br>defecto       4,000         Criterio de subrasante:       Prolongación subrasantes       Valor global o por<br>defecto                                                                                                    | Global       Valor global o por<br>defecto       Global       Valor global o por<br>defecto         Tipo       Ber. y prof.       Berma izq.       1.000         Prof. F.Sep.Cen.       0.650       Pte. berma izq.       4.000         Distancia al eje       0.000       Berma der.       1.000         Talud cureta       6.000       Pte. berma der.       4.000         Posic. talud       Superior       Valor global o por<br>defecto         Criterio de subrasante:       Prolongación subrasantes                                                                                                    |
| □ Tipo       Ber. y prof. ▼       □ Berma izq.       1,000         □ Prof. F.Sep.Cen.       0.650       □ Pte. berma izq.       4,000         □ Distancia al eje       0.000       □ Berma der.       1,000         □ Talud cuneta       6,000       □ Pte. berma der.       4,000         □ Posic. talud       Superior       ▼         Criterio de subrasante:       Prolongación subrasantes       ▼                                                                                                    | □ Tipo       Ber. y prof. ▼       Berma izq.       1,000         □ Prof. F.Sep.Cen.       0.650       Pte. berma izq.       4,000         □ Distancia al eje       0.000       Berma der.       1,000         □ Talud cuneta       6,000       Pte. berma der.       4,000         □ Posic. talud       Superior       ▼         Criterio de subrasante:       Prolongación subrasantes       ▼                                                                                                    | □ Tipo       Ber. y prof. ▼       □ Berma izq.       1,000         □ Prof. F.Sep.Cen.       0.650       □ Pte. berma izq.       4,000         □ Distancia al eje       0.000       □ Berma der.       1,000         □ Talud cuneta       6,000       □ Pte. berma der.       4,000         □ Posic. talud       Superior ▼       V         Criterio de subrasante:       Prolongación subrasantes       ▼                                                                                                    | □ Tipo       Ber. y prof. ▼       □ Berma izq.       1,000         □ Prof. F.Sep.Cen.       0.650       □ Pte. berma izq.       4,000         □ Distancia al eje       0.000       □ Berma der.       1.000         □ Talud cuneta       6,000       □ Pte. berma der.       4,000         □ Posic. talud       Superior ▼       V         Criterio de subrasante:       Prolongación subrasantes       ▼                                                                                                    |
| Prof. F.Sep.Cen.       0.650       Pte. berma izq.       4.000         Distancia al eje       0.000       Berma der.       1.000         Talud cuneta       6.000       Pte. berma der.       4.000         Posic. talud       Superior       Image: Criterio de subrasante:       Prolongación subrasantes                                                                                                    | Prof. F. Sep.Cen.       0.650       Pte. berma izq.       4.000         Distancia al eje       0.000       Berma der.       1.000         Talud cuneta       6.000       Pte. berma der.       4.000         Posic. talud       Superior       V         Criterio de subrasante:       Prolongación subrasantes                                                                                                    | Prof. F.Sep.Cen.       0.650       Pte. berma izq.       4.000         Distancia al eje       0.000       Berma der.       1.000         Talud cuneta       6.000       Pte. berma der.       4.000         Posic. talud       Superior       Image: Criterio de subrasante:       Prolongación subrasantes                                                                                                    | Prof. F.Sep.Cen.       0.650       Pte. berma izq.       4.000         Distancia al eje       0.000       Berma der.       1.000         Talud cuneta       6.000       Pte. berma der.       4.000         Posic. talud       Superior       ▼         Criterio de subrasante:       Prolongación subrasantes       ▼                                                                                                    |
| □ Distancia al eje       0,000       □ Berma der.       1,000         □ Talud cuneta       6,000       □ Pte. berma der.       4,000         □ Posic. talud       Superior       ▼         Criterio de subrasante:       Prolongación subrasantes       ▼                                                                                                    | □ Distancia al eje       0.000       □ Berma der.       1.000         □ Talud cuneta       6.000       □ Pte. berma der.       4.000         □ Posic. talud       Superior       ▼         Criterio de subrasante:       Prolongación subrasantes       ▼                                                                                                    | □ Distancia al eje       0,000       □ Berma der.       1.000         □ Talud cuneta       6,000       □ Pte. berma der.       4,000         □ Posic. talud       Superior          Criterio de subrasante:       Prolongación subrasantes                                                                                                    | □ Distancia al eje       0.000       □ Berma der.       1.000         □ Talud cuneta       6.000       □ Pte. berma der.       4.000         □ Posic. talud       Superior       ▼         Criterio de subrasante:       Prolongación subrasantes       ▼                                                                                                    |
| Talud cuneta     6,000     Pte, berma der.     4,000       Posic. talud     Superior        Criterio de subrasante:     Prolongación subrasantes                                                                                                    | Talud cuneta     6,000     Pte. berma der.     4,000       Posic. talud     Superior        Criterio de subrasante:     Prolongación subrasantes                                                                                                    | Talud cuneta       6,000       Pte, berma der.       4,000         Posic. talud       Superior       Image: Circle of the subrasante:       Prolongación subrasantes         Criterio de subrasante:       Prolongación subrasantes       Image: Circle of the subrasantes                                                                                                    | Talud cuneta       6,000       Pte. berma der.       4,000         Posic. talud       Superior       Image: Criterio de subrasante:       Prolongación subrasantes         Criterio de subrasante:       Prolongación subrasantes       Image: Criterio de subrasante subrasantes                                                                                                    |
| Posic. talud Superior  Criterio de subrasante: Prolongación subrasantes                                                                                                    | Posic. talud Superior Criterio de subrasante: Prolongación subrasantes                                                                                                    | Posic. talud Superior Criterio de subrasante: Prolongación subrasantes                                                                                                    | Posic. talud Superior Criterio de subrasante: Prolongación subrasantes                                                                                                    |
| Criterio de subrasante: Prolongación subrasantes 👻                                                                                                    | Criterio de subrasante: Prolongación subrasantes 🔹                                                                                                    | Criterio de subrasante: Prolongación subrasantes                                                                                                    | Criterio de subrasante: Prolongación subrasantes                                                                                                    |
|                                                                                                    |                                                                                                    |                                                                                                    |                                                                                                    |

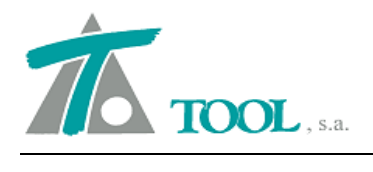

#### • Medición de superficie de cuneta de mediana.

Se añade al listado de superficies la correspondiente a la zona de la cuneta central o de mediana.

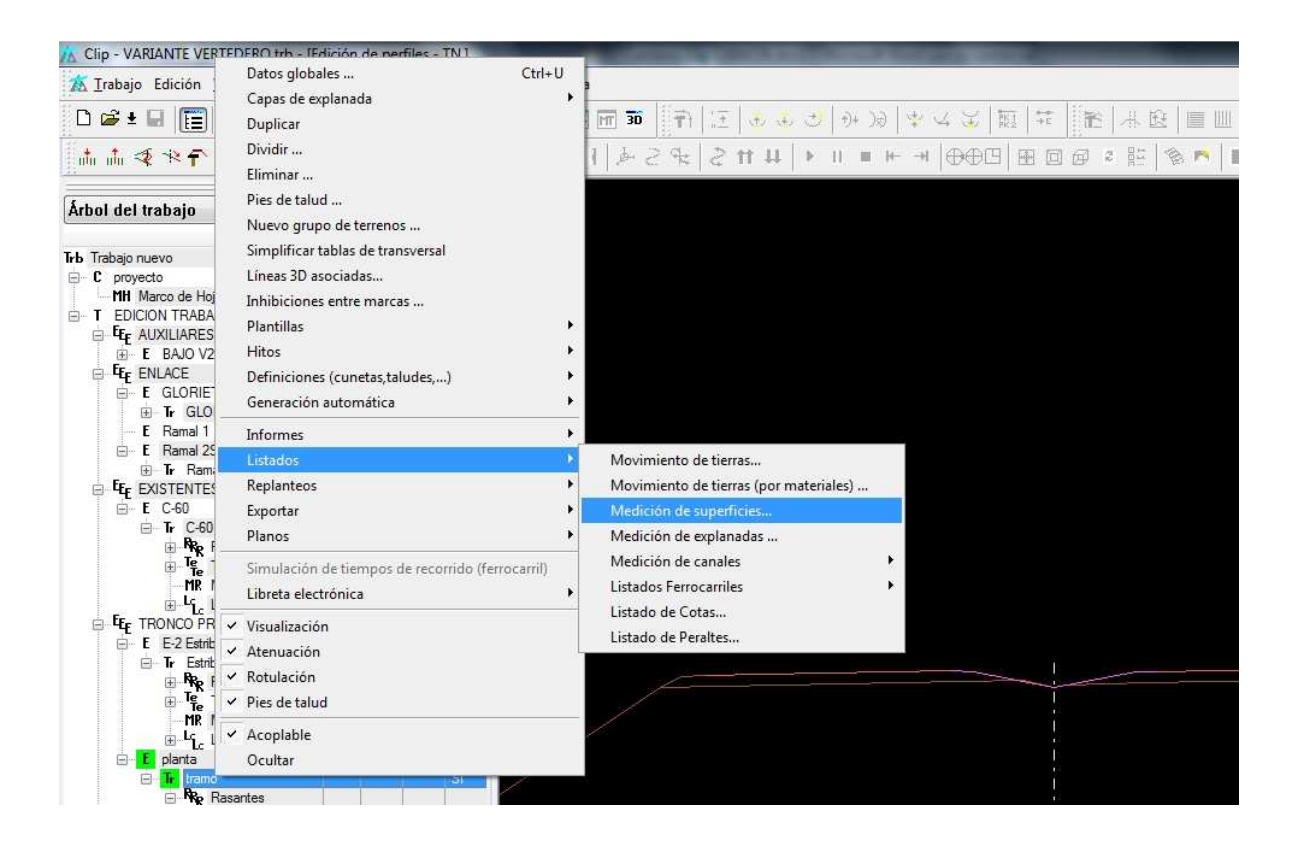

| presora    | a:   | PD               | F Architect                                                                                                    | _        | 3                                      | •                                                                       | P                                          | ropieda                                         | ades.     |
|------------|------|------------------|----------------------------------------------------------------------------------------------------|----------|----------------------------------------|-------------------------------------------------------------------------|--------------------------------------------|-------------------------------------------------|-----------|
| ibtítulo   | c    | Ī                |                                                                                                    |          | 1                                      | Fecha:                                                                  | 15                                         | -09-201                                         | 15 [      |
| Apai       | sadi | 5                |                                                                                                    |          |                                        | 🔽 İmp                                                                   | primir                                     | fecha                                           |           |
| Propied    | dade | es d             | e listado                                                                                                    |          |                                        |                                                                         |                                            |                                                 |           |
| Tram       | IOS: | 0.57%            |                                                                                                    | Marcar t | odos                                   | De                                                                      | smar                                       | car tod                                         | los       |
|            |      |                  | Tramo                                                                                                    | Est      | a. Ini.                                | Esta.                                                                   | Fin.                                       | Int                                             |           |
| 1.04       | 1000 |                  |                                                                                                    |          | 3.000                                  | E.000                                                                   |                                            |                                                 |           |
| 1          |      | pla              | nta – tramo                                                                                                    |          | 2+235                                  | 5+302                                                                   | 2,78                                       | 0                                               |           |
| Selec      | ctor | de               | datos a imprimir:                                                                                                    |          | 2+235                                  | 5+302                                                                   | ,78                                        | 0                                               |           |
| Selec      | ctor | de i             | datos a imprimir:<br>Medición                                                                                                    | 1        | Z+235                                  | rrecciór                                                                | 1 por                                      | curvati                                         | ura       |
| Selec      | ctor | de i             | datos a imprimir:<br>Medición<br>Coronación roca                                                                                                    |          | ▼ Co<br>▼ Pe                           | rrecciór<br>rfiles ex                                                   | n por<br>isten                             | 0<br>curvati<br>tes                             | ura       |
| Selec      | ctor | pla<br>de i<br>D | datos a imprimir:<br>Medición<br>Coronación roca<br>Soremación deamonte<br>Superficie de cuneta centr                                                              |          | V Co<br>V Pe                           | rrecciór<br>rfiles ex<br>cluir salt                                     | n por<br>isten<br>o de<br>en iz            | curvati<br>tes<br>página<br>q. y der            | ura<br>I. |
| Selec      | ctor | de i             | datos a imprimir:<br>Medición<br>Coronación roca<br>Soronación deamonic<br>Superficie de cuneta centr<br>T                                                         |          | V Co<br>V Pe<br>V Inc                  | rrecciór<br>rfiles ex<br>cluir salt<br>:sglose                          | n por<br>isten<br>o de<br>en iz            | curvati<br>tes<br>página<br>q. y der            | ura<br>I  |
| Selec      | ctor | de i             | datos a imprimir:<br>Medición<br>Coronación roca<br>Coronación doamonic<br>Superficie de cuneta cent<br>Talud de terrapién inferior<br>Talud de terrapién inferior | ral      | Co<br>Co<br>Pe<br>De<br>Us             | rrecciór<br>rfiles ex<br>cluir salt<br>:sglose                          | n por<br>isten<br>o de<br>en izi<br>res in | curvati<br>tes<br>página<br>q. y der<br>iciales | ura<br>I  |
| 1<br>Selec | ctor | de i             | datos a imprimir:<br>Medición<br>Coronación roca<br>Coronación doamonic<br>Superficie de cuneta cent<br>Talud de terrapién inferior<br>Talud de desmonte tierra    | a<br>Tal | Co Co Co Co Co Co Co Co Co Co Co Co Co | rrecciór<br>rfiles ex<br>cluir salt<br>esglose<br>rar valor<br>niciales | n por<br>isten<br>o de<br>en iz<br>res in  | curvati<br>tes<br>página<br>q. y der<br>iciales | ura<br>I  |

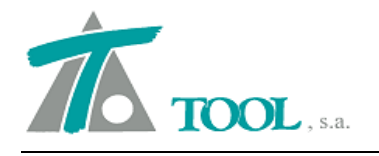

| Clip - [Previsualización] | 1. 20    | -             |              |                 |        |               |               |  |            |   |
|---------------------------|----------|---------------|--------------|-----------------|--------|---------------|---------------|--|------------|---|
|                           | <b>Q</b> | Cerrar V Hoja | apaisada     | 6               |        |               |               |  |            |   |
|                           |          |               |              |                 |        |               |               |  |            | * |
| -                         |          |               |              |                 |        |               |               |  |            |   |
|                           |          |               |              |                 |        |               |               |  |            |   |
|                           |          |               |              |                 |        |               |               |  | Pág. 6     | 3 |
|                           |          |               |              |                 |        | 27            |               |  | 15-09-2015 |   |
|                           |          |               |              |                 |        | MEDICIÓN D    | E SUPERFICIES |  |            |   |
|                           |          | Estación S    | up.Cun.C.    | Sup.Cun.I. Sup. | Cun.D. | Lon.Cun.I. Lo | n.Cun.D.      |  |            |   |
|                           |          | TOTAL ·       | 10<br>18 028 | 0               | 0      | 0             | 0             |  |            |   |
|                           |          |               | 18.028       | 0               | 0      | 0             | 0             |  |            |   |
|                           |          |               |              |                 |        |               |               |  |            |   |
|                           |          |               |              |                 |        |               |               |  |            |   |
|                           |          |               |              |                 |        |               |               |  |            |   |
|                           |          |               |              |                 |        |               |               |  |            |   |

# • Exportación global de archivo LANDXML.

Se añade el menú para exportar en **un solo archivo** del tipo LANDXML la información de geometría en planta, alzado o perfil y superficies o Surfaces mediante secciones transversales. El menú está disponible desde EDICIÓN DE TRABAJO $\rightarrow$ Exportar $\rightarrow$ . Por defecto se seleccionan los ejes que estén visibles en el árbol de trabajo.

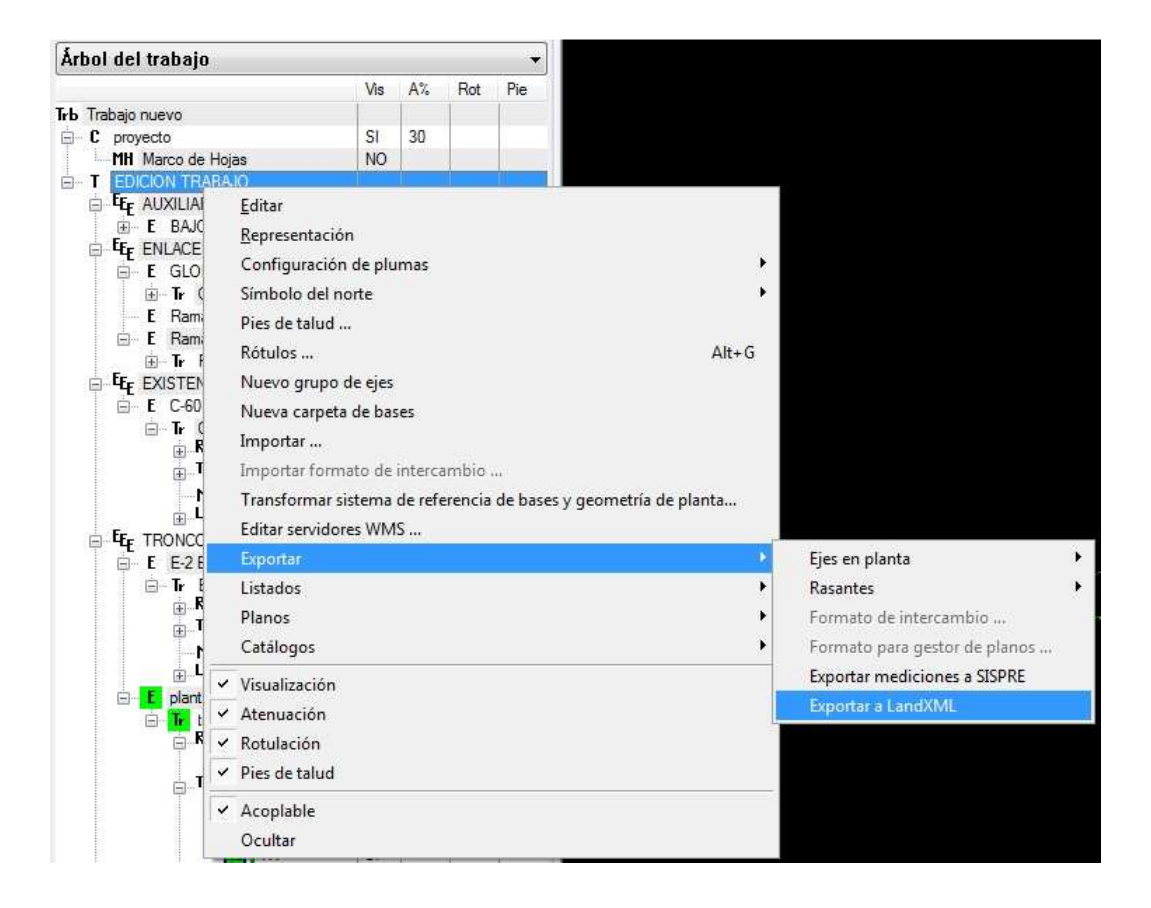

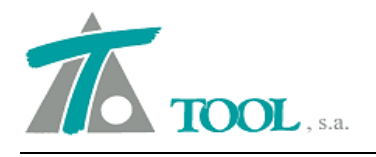

| l,   |     |                                                                   |
|------|-----|-------------------------------------------------------------------|
|      |     | Tramo                                                             |
| 1    |     | BAJO V2 - BAJO V2                                                 |
| 2    |     | C-60 - C-60                                                       |
| 3    | V   | E-2 Estribo Norte Vertedero - Estribo Norte de la E-2 - Vertedero |
| 4    | 1   | GLORIETA NORTE - GLORIETA NORTE                                   |
| 5    |     | Ramal 2S - Ramal 2S                                               |
| 6    | V   | 🖞 planta - tramo                                                  |
| / Ge | ome | tría de planta<br>tría de alzado                                  |

# • <u>Terreno con Tramos Asociados.</u>

Se ha mejorado la gestión de tramos asociados en un terreno. Se permite visualizar todos los perfiles de los tramos comprendidos en el terreno. Se incluyen los del propio Eje en diferentes estaciones, pero que se visualizarían en un mismo corte transversal.

Se presentan varios ejemplos para una mejor comprensión.

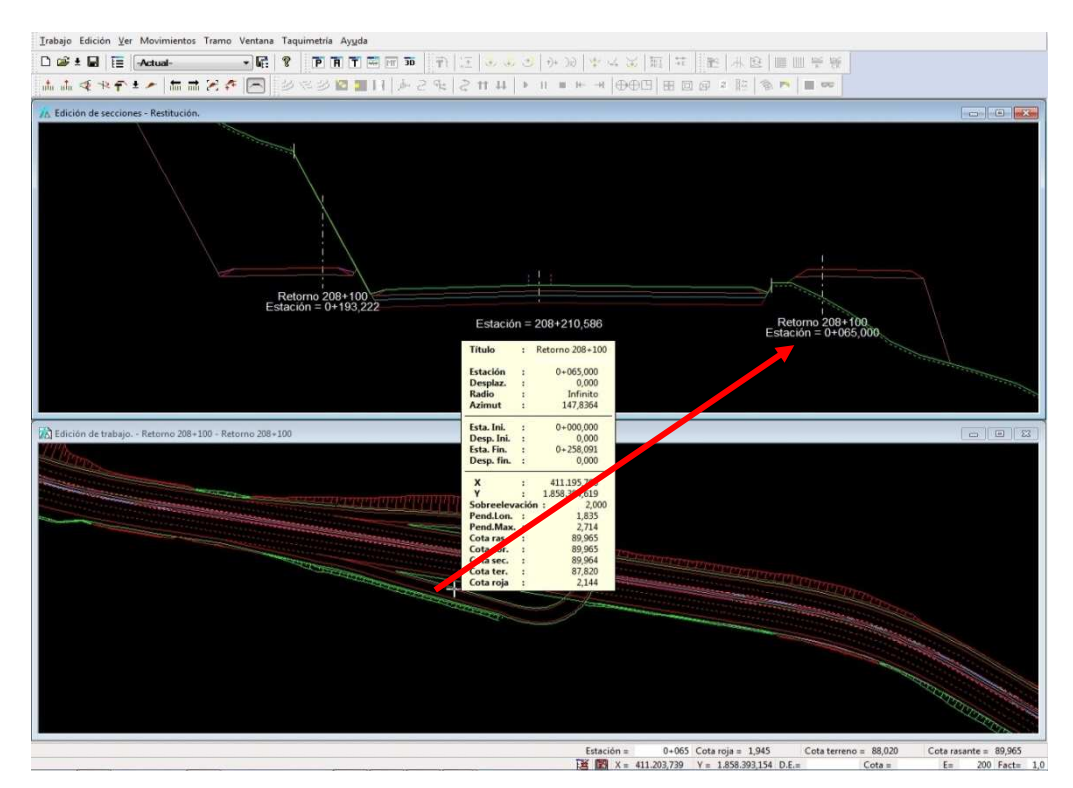

Ejemplo de retorno de una carretera.

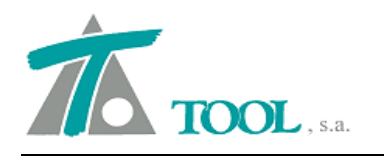

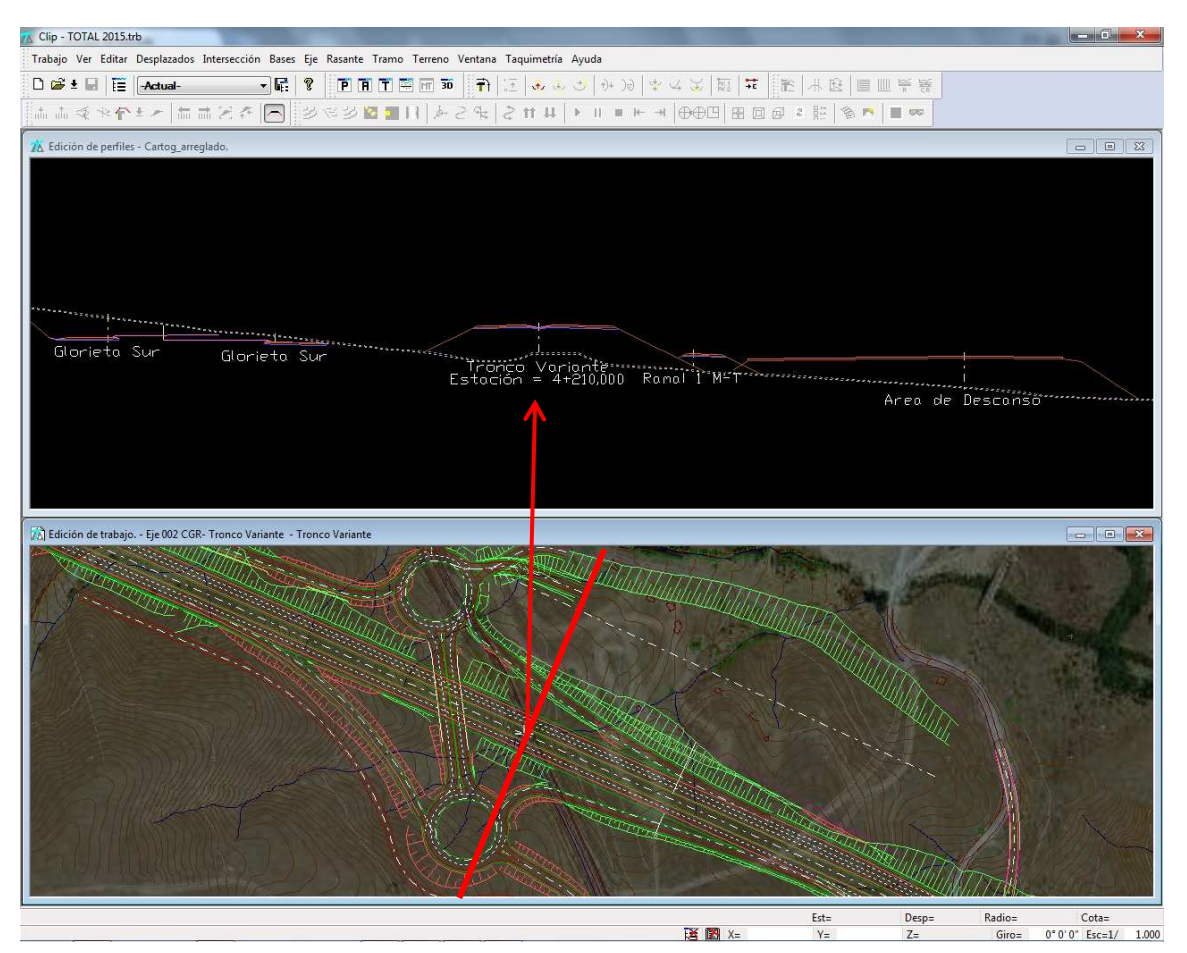

Ejemplo de Tronco Autovía en zona de Enlace.

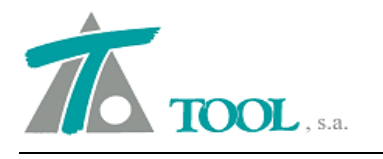

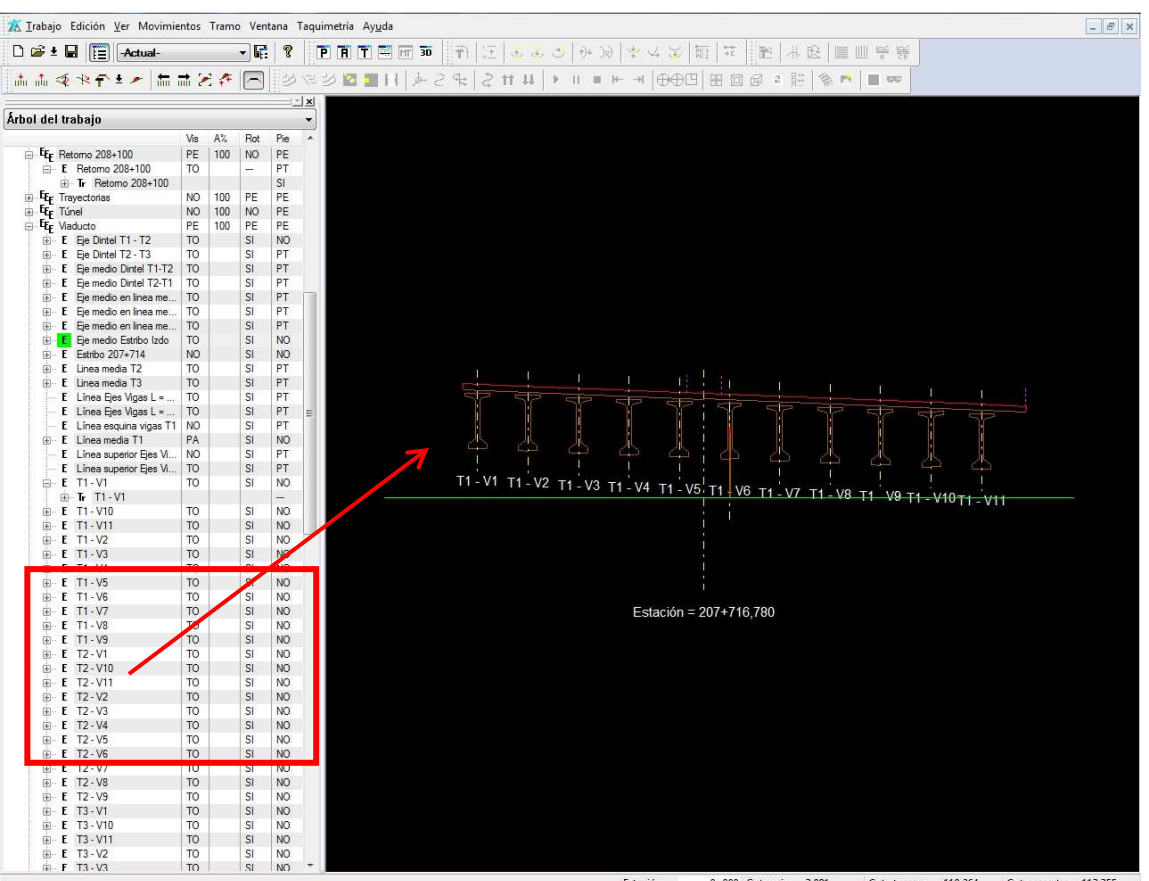

 Estación =
 0+000
 Cota roja =
 3,091
 Cota terreno =
 110,264
 Cota rasante =
 113,355

 Image: Image: Im

Ejemplo de Tablero con secciones de vigas.

• Combinación de Terrenos.

Se permite limitar la combinación de terrenos entre las estaciones definidas.

| Nombre           |                                                                                                  |       |                |          |   |
|------------------|--------------------------------------------------------------------------------------------------|-------|----------------|----------|---|
| Estación inicial | 0,00                                                                                             |       | Estación final | 7.500,00 |   |
| Pluma            | Cian Sólido                                                                                      | •     |                |          |   |
| Terreno 1        | <te> <terreno de="" fi<="" td=""><td>chero</td><td>CLP&gt;</td><td></td><td></td></terreno></te> | chero | CLP>           |          |   |
| Terreno 2        | <te> Cartog_arregla</te>                                                                         | ado   |                |          | 8 |

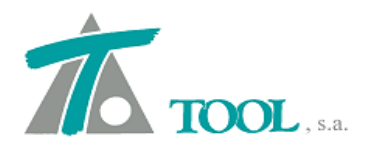

# • Ordenar la tabla de resultados de Normales al Eje.

Se permite ordenar los resultados de la tabla indicada seleccionando la cabecera de la columna que interese y exportar dicho listado . En la pantalla adjunta se ha ordenado por estaciones.

| Selección de gr | upo de bases: |            | × 920.449,19  | 98 Añadi   | r punto     | nprimir    | Borrar todo | Cancelar  |
|-----------------|---------------|------------|---------------|------------|-------------|------------|-------------|-----------|
| MAGDA2-02/0     | 9/201 👻 🚺     | Leer bases | Y 1.241.920,4 | 92         |             |            |             |           |
| Punto           | ×р            | Yr         | P.K.          | Distancia  | ×           | Y          | Acimut      | Radic     |
| lidar00         | 979.000,829   | 1.208.641, | 24+604,646    | -27,109    | 978.990,795 | 1.208.616, | 124,1371    | Infinite  |
| lidar01         | 973.696,894   | 1.210.012, | 19+057,889    | -70,939    | 973.684,867 | 1.209.942, | 110,8456    | 650,000   |
| lidar02         | 965,932,021   | 1.213.263  | 9+757,246     | 58,505     | 965.963.573 | 1.213.312  | 136,2627    | Infinite  |
| lidar03         | 958.121,340   | 1.209.229  | 11+756,835    | 9.723,074  | 967.431,372 | 1.212.033  | 181,3774    | -989,67*  |
| lidar12         | 922.056,310   | 1.246.521, | 6+285,955     | 52.618,291 | 962.736,803 | 1.213.148, | 43,7387     | 595,370   |
| lidar13         | 920.769,692   | 1.249.034, | 6+296,808     | 55.218,314 | 962.743,768 | 1.213.156, | 45,0254     | 488,985   |
| lidar15         | 924.732,817   | 1.256.266, | 0+390,282     | 57.855,600 | 958.527,333 | 1.209.306, | 60,2881     | 1.055,725 |
| lidar16         | 925.423,929   | 1.258.619, | 0+416,055     | 59.392,864 | 958.548,471 | 1.209.321, | 62,3354     | 645,884   |
| lidar17         | 924.336,971   | 1.264.735, | 2+111,028     | 64.871,145 | 959.756,983 | 1.210.387, | 63,2296     | 621,022   |
| lidar18         | 927.743,387   | 1.268.385, | 3+174,208     | 66.229,356 | 960.674,900 | 1.210.924, | 66,8698     | 1.514,615 |
| lidar19         | 930.283,556   | 1.270.001, | 3+211,518     | 66.435,154 | 960.707,615 | 1.210.942, | 69,7168     | 575,704   |
| br01            | 978.064,455   | 1.208.948  | 23+621,282    | 34,620     | 978.077,269 | 1.208.980, | 124,1371    | Infinite  |
| br02            | 977.769,104   | 1.208.940, | 23+348,854    | 151,131    | 977.824,173 | 1.209.081, | 123,7436    | 1.596,362 |
| br03            | 976.631,044   | 1.209.508, | 22+082,940    | -91,824    | 976.608,165 | 1.209.419, | 116,0312    | Infinite  |
| br04            | 976.300,919   | 1.209.574  | 21+746,350    | -87,057    | 976.279,253 | 1.209.490, | 116,0120    | Infinite  |
| br06            | 974.850,848   | 1.209.594, | 20+290,493    | 39,706     | 974.858,859 | 1.209.633, | 112,9326    | Infinite  |
| br07            | 973.259,533   | 1.210.094, | 18+623,110    | -119,458   | 973.251,456 | 1.209.975, | 104,3076    | Infinite  |
| br08            | 972.243,543   | 1.209.833, | 17+581,963    | 31,954     | 972.229,967 | 1.209.862, | 72,0650     | Infinite  |
| br09            | 971.849,045   | 1.209.757, | 17+187,024    | 23,602     | 971.845,474 | 1.209.780, | 90,3312     | Infinite  |
| br10            | 970.831,270   | 1.209.687, | 16+167,676    | -17,336    | 970.832,711 | 1.209.669, | 94,7011     | Infinite  |
| br11            | 970.415,504   | 1.209.674, | 15+752,290    | -39,196    | 970.418,763 | 1.209.635, | 94,7011     | Infinito  |
| br12            | 968.942,858   | 1.210.308, | 14+102,777    | -36,748    | 968.926,134 | 1.210.276, | 130,0799    | -700,000  |
| br13            | 968.429,366   | 1.210.968, | 13+205,686    | -167,879   | 968.280,676 | 1.210.890, | 169,2637    | -480,000  |
| br14            | 968.131,696   | 1.211.233, | 12+835,519    | -22,625    | 968.116,099 | 1.211.217, | 148,4239    | 595,646   |
| br15            | 967.420,467   | 1.212.194, | 11+607,661    | -44,053    | 967.381,597 | 1.212.173, | 168,8072    | 395,000   |
| br16            | 966.998,027   | 1.212.587, | 11+032,556    | 50,618     | 967.029,496 | 1.212.627, | 142,7116    | 400,000   |
| br17            | 966.310,676   | 1.213.216, | 10+111,445    | -62,619    | 966.282,114 | 1.213.160, | 130,1522    | 700,000   |
| br18            | 965.314,667   | 1.213.608, | 9+050,411     | 100,478    | 965.368,314 | 1.213.693, | 135,8551    | 1.857,839 |
| br19            | 965.234,382   | 1.213.568, | 8+992,324     | 176,458    | 965.318,353 | 1.213.723, | 131,5734    | 650,000   |
| br20            | 963.172,330   | 1.213.299, | 6+764,195     | 51,118     | 963.159,412 | 1.213.349, | 83,7360     | Infinito  |
| br21            | 962.862.704   | 1.213.163  | 6+397.049     | 76.766     | 962.816.783 | 1.213.225  | 59.1770     | 450.000   |

#### Antes

| elección de gr | upo de bases: |            | × 920.449,1   | 98 Añad    | r ounto     | oprimir    | Borrar todo | Cancelar  |
|----------------|---------------|------------|---------------|------------|-------------|------------|-------------|-----------|
| MAGDA2-02/0    | .9/201 🔹      | Leer bases | Y 1.241.920,4 | 92         |             |            | Donarioso   | Cancola,  |
| Punto          | Хp            | Yr         | P.K.          | Distancia  | ×           | Y          | Acimut      | Radic     |
| br149          | 924.012,380   | 1.255.648, | 0+366,443     | 57.782,504 | 958.508,111 | 1.209.292, | 59,2724     | 2.555,78  |
| br150          | 924.164,326   | 1.255.861  | 0+374,919     | 57.862,890 | 958.514,921 | 1.209.297, | 59,5369     | 1.697,96* |
| br151          | 924.596,504   | 1.256.153, | 0+386,986     | 57.843,866 | 958.524,660 | 1.209.304, | 60,0974     | 1.148,96; |
| lidar15        | 924.732,817   | 1.256.266, | 0+390,282     | 57.855,600 | 958.527,333 | 1.209.306, | 60,2881     | 1.055,72  |
| br152          | 924.798,799   | 1.257.060, | 0+398,624     | 58.464,300 | 958.534,124 | 1.209.311, | 60,8428     | 875,83    |
| br153          | 924.777,251   | 1.257.278, | 0+400,191     | 58.654,933 | 958.535,405 | 1.209.312, | 60,9585     | 848,67    |
| br154          | 924.870,535   | 1.257.907, | 0+406,058     | 59.117,155 | 958.540,215 | 1.209.315, | 61,4242     | 760,375   |
| br155          | 925.078,344   | 1.258.033, | 0+409,059     | 59.102,640 | 958.542,685 | 1.209.317, | 61,6821     | 721,96    |
| br158          | 924.629,236   | 1.259.612, | 0+414,933     | 60.660,746 | 958.547,541 | 1.209.320, | 62,2257     | 656,982   |
| RedP-13        | 924.205,647   | 1.260.272, | 0+415,119     | 61.444,452 | 958,547,695 | 1.209.320, | 62,2438     | 655,114   |
| br156          | 925.281,995   | 1.258.732, | 0+415,466     | 59.566,043 | 958.547,983 | 1.209.321, | 62,2776     | 651,664   |
| br157          | 924.810,361   | 1.259.478  | 0+415,737     | 60.448,315 | 958.548,208 | 1.209.321, | 62,3041     | 648,992   |
| lidar16        | 925.423,929   | 1.258.619, | 0+416,055     | 59.392,864 | 958.548,471 | 1.209.321, | 62,3354     | 645,884   |
| br159          | 924.224,204   | 1.260.456, | 0+416,353     | 61.586,830 | 958.548,719 | 1.209.321, | 62,3648     | 642,992   |
| br33           | 958.612,316   | 1.209.277  | 0+448,202     | 71,258     | 958.575,594 | 1.209.338, | 65,5328     | 640,000   |
| br173          | 926.694,943   | 1.267.717, | 0+474,562     | 66.516,141 | 958.598,457 | 1.209.351, | 68,1538     | 651,542   |
| br28           | 958.982,376   | 1.209.425, | 0+852,430     | 101,494    | 958,938,254 | 1.209.517, | 71,3691     | Infinite  |
| br32           | 959.750,311   | 1.209.261, | 1+321,508     | 615,577    | 959.353,919 | 1.209.732, | 55,4602     | -415,000  |
| br27           | 959.433,207   | 1.209.756, | 1+391,609     | 38,922     | 959.403,494 | 1.209.781, | 44,7065     | -415,000  |
| br31           | 959.998,029   | 1.209.496, | 1+456,483     | 651,338    | 959.441,365 | 1.209.834, | 34,7547     | -415,000  |
| br97           | 921.351,040   | 1.219.162, | 1+665,425     | 39.234,422 | 959,508,102 | 1.210.031, | 14,9535     | 988,374   |
| br98           | 921.563,571   | 1.219.243, | 1+668,484     | 39.046,892 | 959.508,819 | 1.210.034, | 15,1583     | 916,010   |
| br99           | 921.694,382   | 1.220.577, | 1+692,185     | 39.256,424 | 959.514,762 | 1.210.057, | 17,2726     | 584,510   |
| br164          | 924.691,593   | 1.263.541, | 2+107,689     | 63.677,933 | 959.754,191 | 1.210.385, | 62,8781     | 589,118   |
| br165          | 924.709,351   | 1.263.781, | 2+109,048     | 63.868,897 | 959.755,326 | 1.210.386, | 63,0233     | 601,69!   |
| br166          | 924.378,888   | 1.264.559  | 2+110,450     | 64.700,572 | 959,756,499 | 1.210.387, | 63,1700     | 615,25;   |
| lidar17        | 924.336,971   | 1.264.735, | 2+111,028     | 64.871,145 | 959.756,983 | 1.210.387, | 63,2296     | 621,02;   |
| br167          | 924.238,091   | 1.264.942, | 2+111,312     | 65.098,299 | 959.757,221 | 1.210.387, | 63,2586     | 623,89€   |
| br168          | 924.857,329   | 1.265.517, | 2+119,777     | 65.247,474 | 959.764,345 | 1.210.392, | 64,0628     | 723,75    |
| br169          | 925.060,359   | 1.265.599, | 2+122,198     | 65.208,861 | 959.766,393 | 1.210.393, | 64,2709     | 758,47:   |
| br170          | 925.617.105   | 1.266.259/ | 2+132.695     | 65.475.972 | 959.775.315 | 1.210.399  | 65.0604     | 957.648   |

Después

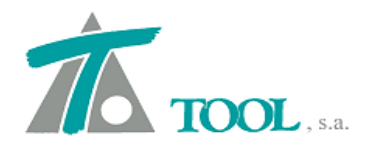

#### • Texto de Transversales para modelo Curva Masa, versión México.

Se diferencia la ventana para definir los textos para los planos de transversales en la versión de México cuando el trabajo está hecho con el Modelo de Curva Masa, permitiendo definir y seleccionar las mediciones según se definen para este modelo.

| D.<br>T                 |                      | Texto:             |              |
|-------------------------|----------------------|--------------------|--------------|
|                         | <-<br>->             | D                  |              |
|                         |                      | Añadir             | Eliminar     |
| /olúmenes               | Superficies          | Pavimen            | tos          |
| Corte en tierra; Cort 🔻 | Ferrocarriles        | ▼<br>Canales       | •            |
| *                       |                      |                    | v            |
| Capas de pavimento:     |                      |                    |              |
| Cotas                   | Cubicación e         | ▼<br>ntre terrenos |              |
| ¥                       |                      | ▼ Carto A          | PIA UP4-C1 🔹 |
|                         |                      | Carto A            | PIA UF4-C1 * |
|                         | Cubicación d         | e saneo            | v            |
|                         | Cubicación de obra ( | eiecutada          |              |
|                         |                      | •                  |              |

Modelo Genérico

| <<br>→<br>rficies | DESPAL<br>Añac                            | ME CORTE                                     | ar                                               |  |
|-------------------|-------------------------------------------|----------------------------------------------|--------------------------------------------------|--|
| rficies           |                                           | Pavimentos                                   |                                                  |  |
|                   |                                           | avincencoo                                   |                                                  |  |
|                   |                                           |                                              | •                                                |  |
| carriles          |                                           | Canales                                      |                                                  |  |
|                   | -                                         |                                              |                                                  |  |
|                   |                                           |                                              |                                                  |  |
|                   | •                                         |                                              |                                                  |  |
| Cubicació         | in entre terr                             | enos                                         |                                                  |  |
|                   | •                                         | Restitución                                  | · •                                              |  |
|                   | 1                                         | Restitución                                  |                                                  |  |
| Cubicació         | in de saneo                               |                                              | +                                                |  |
|                   | ا<br>المعاد معاد مع                       |                                              |                                                  |  |
| ubicación de ob   |                                           | 3                                            |                                                  |  |
|                   | Cubicació<br>Cubicació<br>ubicación de ob | Cubicación entre terr<br>Cubicación de saneo | Cubicación entre terrenos<br>Cubicación de saneo |  |

Modelo Curva Masa

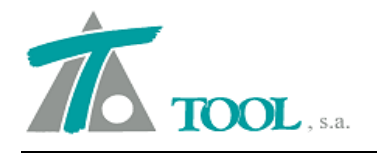

# • Importación del terreno del programa CurvaMasa de la SCT, versión México.

Se permiten importar los archivos VF1,VF2 y PU1 del terreno sin necesidad de disponer del resto de archivos del proceso electrónico (rasante, taludes, plataforma, etc.).

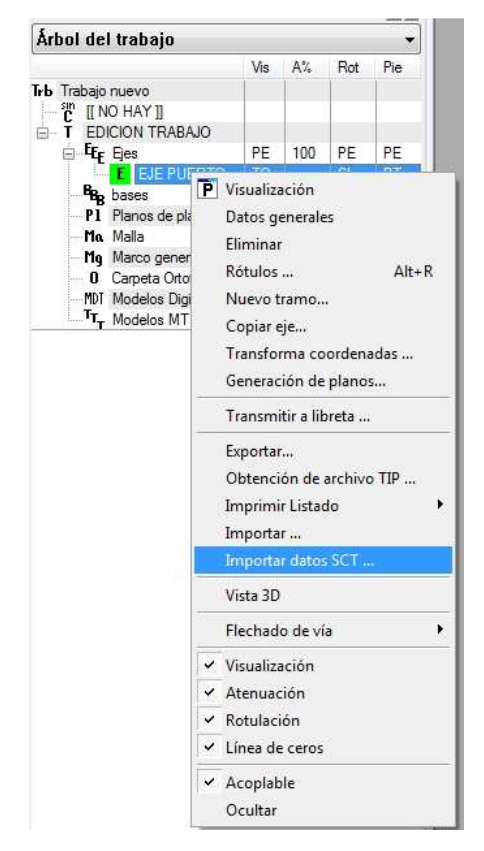

Seleccionando la carpeta donde se encuentran los archivos, aparecerán los terrenos disponibles para la importación.

| leccione carpeta           |                                                                      |
|----------------------------|----------------------------------------------------------------------|
|                            | SCT - Carpeta y nombre de los archivos                               |
| ▲ ↓ 2015<br>↓ terreno_CM ← | D:\02_SOPORTE_TECNICO\02_MEXICO\2015\terreno_CM\                     |
| Aceptar Cancelar           | Nombre de los archivos:       CM0001T1       CM0001T1       CM0001T1 |